# een database verwijderen

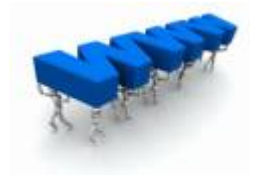

#### context

dit document beschrijft hoe je een database verwijdert op Easyhost

Important: Alle **backups** van je databank worden ook verwijderd!!!

### inhoud

- 1. Controlpanel > Mijn producten > Webhosting
- 2. kies: Beheer hosting > Databases
- 3. klik op het kruisje naast de database die je wilt verwijderen

| MySQL databases voor louscorner.be  |                                         |                                        |                                  |                        |                      | 4 Terug naar overzicht |            |
|-------------------------------------|-----------------------------------------|----------------------------------------|----------------------------------|------------------------|----------------------|------------------------|------------|
| ? MySQL is een op<br>database kan w | pen source databas<br>orden beheerd via | se. Een database kan wo<br>PhpMyAdmin. | rden gebruikt om gegev           | vens in te bewaren o.a | a. voor je forum, ga | stenboek, CM           | S, De      |
| Database                            |                                         | Grootte                                | Gebruik                          |                        |                      |                        |            |
| ID333575_drupal                     |                                         | 250 MB                                 | 16,64%                           | 0                      | × Þph                | pMyAdmin               | ۵.         |
| ⊕ ID333575_nc                       |                                         | 250 MB                                 | 9,09%                            | 0                      | × Þph                | pMyAdmin               | •          |
| D333575_                            |                                         | MySQL 250 MB (2                        | 4ySQL 250 MB (2 van 15 gebruikt) |                        | ) D                  | atabase toev           | oegen      |
|                                     |                                         |                                        |                                  |                        |                      | 2 databases i          | in gebruik |

## meer info

voeg hier linken toe naar verdere uitleg

#### webhosting

From: https://louslab.be/ - **Lou's lab** 

Permanent link: https://louslab.be/doku.php?id=webhosting:een\_database\_verwijderen

Last update: 2024/11/16 18:14

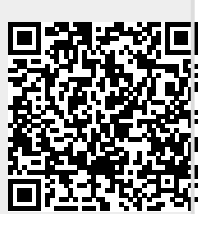